# LIASSE BNC

L'élaboration de la liasse est l'ultime étape à faire après la révision du bilan. Il convient donc d'avoir établi le calcul du résultat fiscal en amont afin de pouvoir obtenir le bon revenu sur votre 2035.

La majorité des informations sont reportées automatiquement, il reste toutefois quelques cases à compléter.

Il faut faire F5 après chaque modification pour qu'elle soit prise en compte.

Un conseil, garder la balance générale ouverte, cela vous aidera à compléter votre liasse.

La liasse se trouve dans l'onglet **Résultats**, **Liasse fiscale**. Si la fiche client est bien paramétrée, seule la liasse correspondant à votre société est disponible. Pour l'ouvrir et l'alimenter, il convient de cliquer sur **infos compl** 

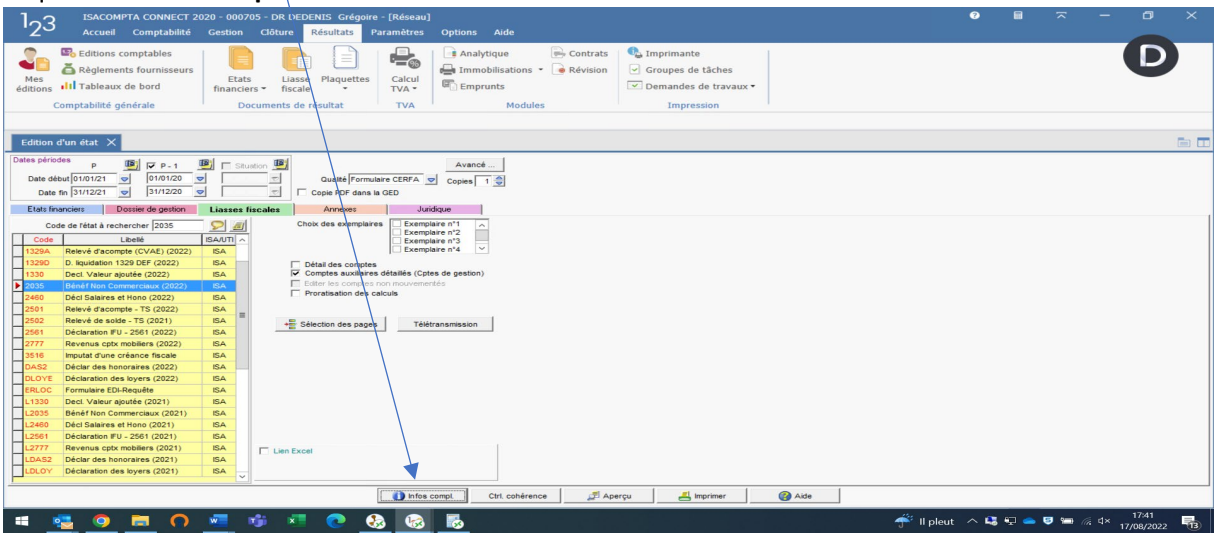

Cette page est à laisser vierge, sauf besoin d'une édition provisoire. Attention, le format « Autre » peut être automatiquement alimenté par l'édition « projet » des comptes annuel

| 123 ISACOMPTA CONNECT 2020 - 000131 - ONECLICKJAB - [R<br>Accueil Comptabilité Gestion Clôture Résultats                                                                                                    | réseau]<br>Paramètres Options Aide                                                                                                    |                                          |
|----------------------------------------------------------------------------------------------------|----------------------------------------------------------------------------------------------------|------------------------------------------|
| Se ditions comptables     Comptabilité générale     Comptabilité générale     Comptabilité générale     Comptabilité générale     Comptabilité générale     Comptabilité générale     Comptabilité générale     Comptabilité générale     Comptabilité générale                                                                                                    | tes Calcul<br>TVA Modules Impression ↓ Modules ↓ Trypession                                                                                                    | D                                        |
| Datance Generate Culturi o un etat A infos compensatione                                                                                                    | 3 x 01/01/2021 - 31/12/2021                                                                                                    |                                          |
| Er all into complementaries (0584)     all page and a track (0584)     all page and a track (0520)     all page and a track (0520)     all page and a track (0520)     all page and a track (0520)     all page and a track (0520)     all page and (0520)     all page and (0520)     all page a | INFORMATIONS COMPLÉ MENTAIRES Nouveautés importantes millésime 2022 : Faires de dreuk/Merpour accèder au livret ficeal 2022. Faires de dreuk/Merpour accèder à la AQ sur les lianes 2022. Documentation Faires de dreuk/Merpour accèder à la documentation de la lians. Faires de dreuk/Merpour accèder à la documentation de la lians. Faires de dreuk/Merpour accèder à la documentation de la déclaration de résultat. Libellé à spécifier sur l'édition Edition Provisoire (prioritaire sur la case AUTRE) Edition Copie Autre |                                          |
|                                                                                                    |                                                                                                    | 24°C Ciel couvert 🔿 🔩 💭 👄 🦁 📼 🌾 d× 11:03 |

Bien renseigner le code ROF la 1ere année :

| 1 <sub>2</sub> 3 ISACOMPTA CONNECT 2020 - 000705 - DR DEDENIS Grégoire - [Réseau]<br>Accueil Comptabilité Gestion Clôture <mark>Résultats</mark> Paramètres Options Aide                                                                                                    | 0                  |         |         | o ×   |
|----------------------------------------------------------------------------------------------------|--------------------|---------|---------|-------|
| Image: Section scomptables     Image: Section scomptables     Image: Section scomptables <td></td> <td></td> <td></td> <td>D</td> |                    |         |         | D     |
| Edition d'un état X Infos complémentaires X                                                                                                    |                    |         |         |       |
| ■ ● E ② Page: 3 ③ 🕺 01/01/2021 - 31/12/2021                                                                                                    |                    | _       |         |       |
| Image: State and Complementations (Solar Page Survante)         Image: State and Complexity (Complexity)         Image: State and Complexity (Complexity)         Image: State and Complexity)         Image: State and Complexity)         Image: Stat                                                                                                    |                    |         |         |       |
| 🖷 🧏 🧕 🗖 N 💻 🕸 🖉 😣 🚱 🐻                                                                                                    | 🍧 ll pleut \land 🖣 | 3 🕀 👄 🖻 | 🖿 🦟 🗘 🖬 | 17:43 |

Les cases AGA et télétransmission sont automatiquement remplies si la fiche client est à jour.

En cas de 1<sup>er</sup> exercice ou de cessation d'activité, pensez à cocher cette case, à mettre le code et la date d'arrêt.

| 123 ISACOMPTA CONNECT 2020 - 000705 - DR DEDENIS Grégoi<br>Accueil Comptabilité Gestion Clôture Résultats                                                                                                    | re - [Réseau]<br>Paramètres Options Aide                                                                                                    | 0 8 <b>~</b> - 0 X                              |
|----------------------------------------------------------------------------------------------------|----------------------------------------------------------------------------------------------------|-------------------------------------------------|
|                                                                                                    | Imprimante       Impobilisations       TVA       TVA       Modules       Impression                                                                                                    | D                                               |
| Edition d'un état X Infos complémentaires X                                                                                                    |                                                                                                    |                                                 |
| 💽 🕘 Page : 4                                                                                                    | <u>3</u> <u>3</u> 01/01/2021 - 31/12/2021                                                                                                    |                                                 |
|                                                                                                    | RENSEIGNEMENTS SUR LA TÊLÊTRANSMISSION                                                                                                    |                                                 |
| 2025 - Déclar, sule PIV (02)     2025 B - Cyste de résulta fisal (2023     2025 B - Cyste de résulta fisal (2023     2025 B - Cyste de résulta fisal     2025 B - Cyste de résulta fisal     2025 B - Cyste d | Tátér ra sunission des liasses fixedes værs la DGFTP et l'AGA       ☑         Faire F5 pour aron accén à la page GSBALANCE       ☑         Tátér farsumission de la balance værs l'AGA       ☑         Abr aur la page GSBALANCE       ☑         Détail des comptes envoyés dans la balance et contrôle du solde AN       ☑         Tátér ra sumission des documents pour l'Or ganisme de Gestion       ☑         Le lisses as parent plus èce tôtéraamies directement vers la baaque de Francé depuis le 27 mer 3021.       ☑         Tátétra samission des liasses fiscales vers les banques commerciales       ☑         Détail de l'arrité Provisoire :       ☑         Matter une croits si l'activité a commencé ou cessé dans l'année :       ☑         Cessation de l'activité code arrêt |                                                 |
|                                                                                                    | 8 6 <u>5</u>                                                                                                    | ✓ Il pleut ∧ Q ♀ 	 ♥ ■ /2 ↓ 17:46<br>17/08/2022 |

Dans les annexes, par défaut, vous n'avez pas à modifier le paramétrage de sélection. Toutefois, selon la situation de votre dossier, c'est dans ces pages que vous allez pouvoir sélectionner les pages spécifiques : crédit d'impot, taux réduit d'IS, exonérations....

Voici celles le plus susceptible de vous concerner :

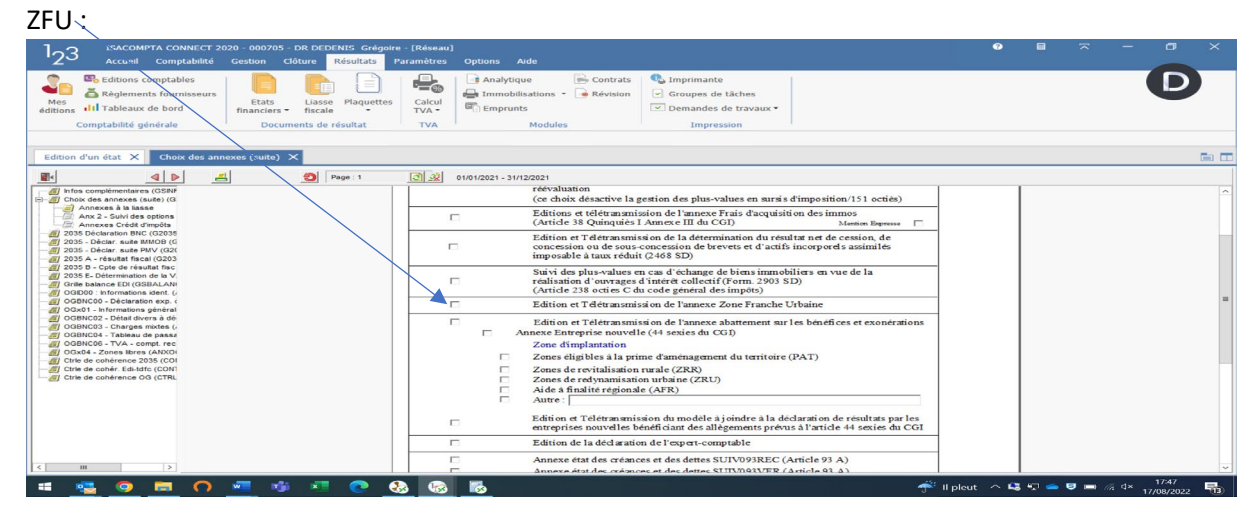

CIF RI Mécénat

RI frais tenue de comptabilité

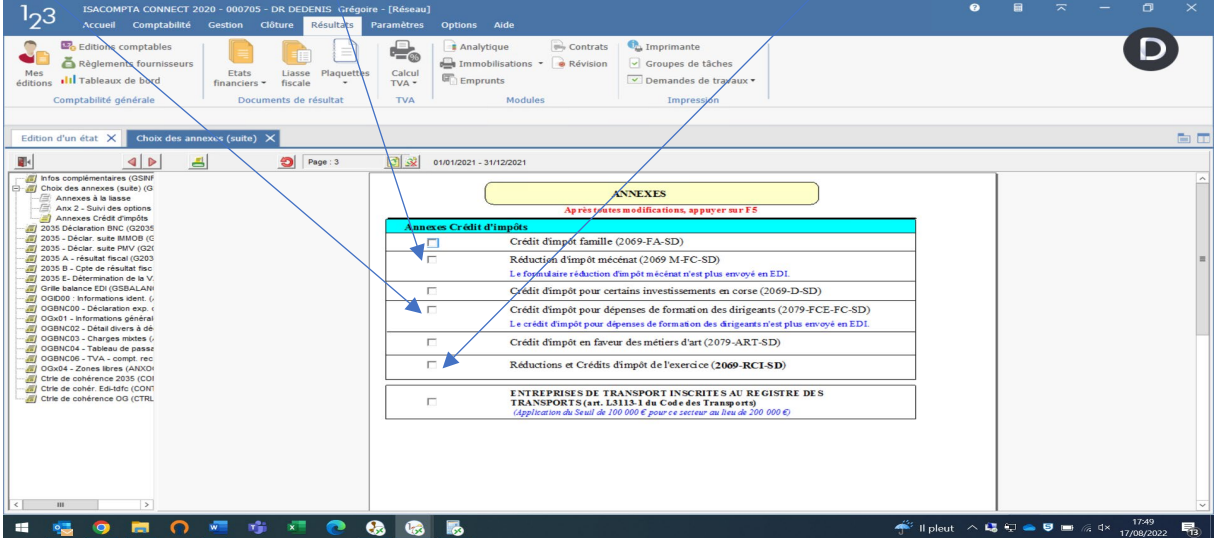

Paramétrage nécessaire pour que les OG s'éditent avec la liasse :

| Settions comptaines with a bigeners fouries with a bigeners fouries with a bigeners with a bigeners fouries with a bigeners with a bigeners fouries with a bigeners with a bigeners with a | 1 <sub>2</sub> 3 ISACOMPTA CONNECT 2020 - 000705 - DR DEDENIS Grégoire - [Réseau]<br>Accueil Comptabilité Gestion Glóture <mark>Résultats</mark> Paramètres Options Aide                                                                                                    | 0 |  | - | 0 |         |
|----------------------------------------------------------------------------------------------------|----------------------------------------------------------------------------------------------------|---|--|---|---|---------|
|                                                                                                    | Image: Section comptables     Image: Section comptables     I                                                                                                    |   |  |   | D |         |
| Control Control Contro Control Control Control Control Control Control Control Control Co  | Edition d'un état X Choix des annexes (suite) X                                                                                                    |   |  |   | 6 | a 🗖     |
|                                                                                                    | Contract - States and States (SA)     Contract - States and States (SA)     Contract - States and States (SA)     Contract - States and States (SA)     Contract - States and States (SA)     Contract - States and States (SA)     Contract - States (SA)     Contract - States (SA)     Cont |   |  |   |   | < III 1 |

#### 2035 : résultat fiscal que le client devra déclarer ;

| 123 ISACOMPTA CONNECT 2020 - 000705 - DR DEDENIS Grégoir<br>Accueil Comptabilité Gestion Clôture Résultats                                                                                                    | r - [Réseau]<br>aramètres Options Aide                                                                                                    | 0   |         | ~ -     |                     | × |
|----------------------------------------------------------------------------------------------------|----------------------------------------------------------------------------------------------------|-----|---------|---------|---------------------|---|
| Constantiation     Constantiation       Mest<br>editions     All Tableaux de berd<br>comptabilité générale     Documents de résultat                                                                                                    | Immobilizations     Improve the second second                       |     |         |         | D                   | ) |
| Edition d'un état 🗙 2035 Déclaration BNC 🗙                                                                                                    |                                                                                                    |     |         |         |                     | • |
| Constructionentatives (CO201     Co201     Co201    | Open Over 1.2:17.12.0021                                                                                                    |     |         |         |                     | ~ |
| 2015 - Dreiser, wale MWV (032)     2015 - Dreiser, wale MWV (032)     2015 - Dreiser Available Mice     2015 - Dreiser Available Mice     2015 - Dreiser BVV (032)     2016 - Dreiser BVV (032)     2016 - Dreiser BVV | RENSEIGNEMENTS RELATIFS AL ANNÉE 2021 OU À LA PÉRIODE DU:                                                                                                    |     |         |         |                     |   |
| (0) 000110(23) - Charges motes (,<br>0) 00010(25) - TVA - context et<br>(0) 00010(25) - TVA - context et<br>(0) 00010(25) - TVA - context e                                                                                                    | Les dust fins a l'unit des la source - l'orden et danses avant la suit a reputer travé de la travenant de la C (Vic)     L'état de la source - l'orden et danses et don 2 de la source source de la source - l'orden et danses et danses et danse et danse et danse et danse et danses et danses et |     |         |         |                     |   |
|                                                                                                    | 1 bits: Resultation of decontensition or deconservision of there et al.         et al.         interpreter assimilies (art. 228 du COJ)           2 bits: Resultation and results: A state of the state of the stat                                                               |     |         |         |                     | = |
| < III >                                                                                                    |                                                                                                    |     |         |         |                     | ~ |
| 🗯 🚾 🧿 💻 🔿 🚾 🧐 🖉 🧕                                                                                                    | 🗴 😪 🐻                                                                                                    | ~ 9 | s 🖘 📥 🖲 | 9 🖿 🦟 Ф | 17:54<br>17/08/2022 | - |

#### Zone à compléter :

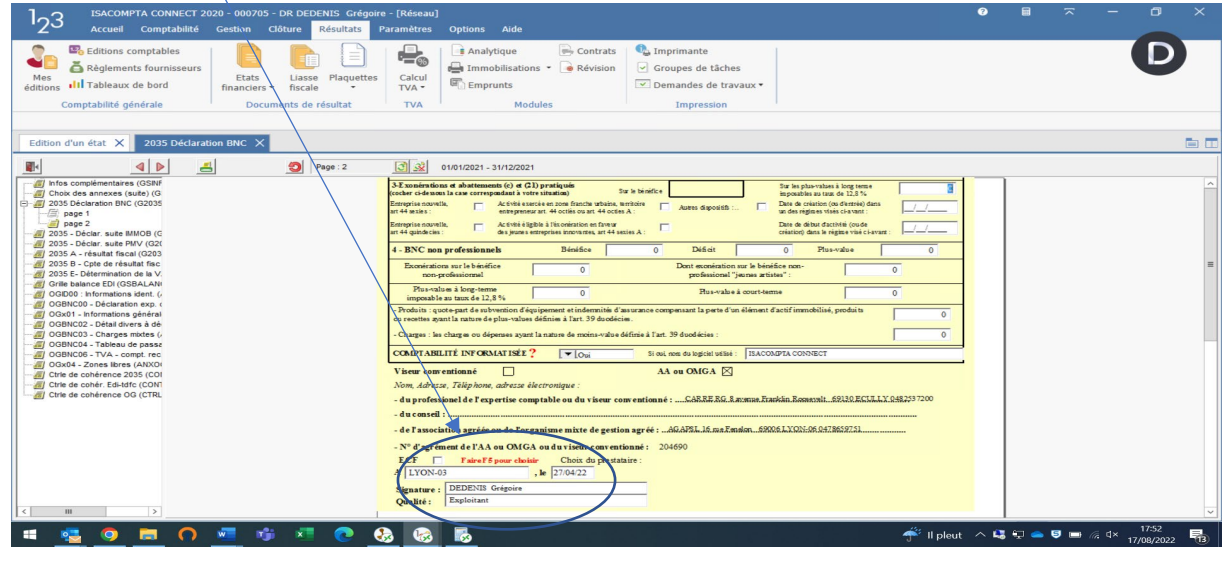

Liste des immobilisations automatiquement reprise :

| 123 ISACOMPTA CONNECT 2020 - 000705 - DR DEDENIS Gr<br>Accueil Comptabilité Gestion Clöture Résultat                                                                                                    | goire - [Réseau]<br>Paramètres Options Aide                                                                                                    | 0 8 <del>~</del> - 0 ×                                         |
|----------------------------------------------------------------------------------------------------|----------------------------------------------------------------------------------------------------|----------------------------------------------------------------|
| Comptabilité générale     Etais     Lasse       Mes     Aleglements fournisseurs<br>editions     Etais     Lasse       Comptabilité générale     Documents de résultat                                                                                                    | Imprimate     Imprimate       TVA     Imprimate       Imprimate     Imprimate       Imprimate     Imprimate       Imprimate     Imprimate       Imprimate     Imprimate       Imprimate     Imprimate       Imprimate     Imprimate       Imprimate     Imprimate       Imprimate     Imprimate       Imprimate     Imprimate       Imprimate     Imprimate                                                                                                    | D                                                              |
| Edition d'un état 🗙 2035 - Déclar, suite IMMOB 🗙                                                                                                    |                                                                                                    | <b>E E</b>                                                     |
|                                                                                                    | 3 3 01/01/2021 - 31/12/2021                                                                                                    |                                                                |
| Infras.complementaires (G3BH       Chok des annexes (suele) (G       2055.belcaration BNC (20205       0-22 2055.belcaration BNC (20205       0-22 2055.belcaration BNC (20205       0-22 2055.belcaration BNC (20205       0-22 2055.belcaration BNC (20205                                                                                                    | Designation des employeurs Mentard én sulaires parpus                                                                                                    | 3                                                              |
| 2035 A - result fibeal (LCU)     2035 A - result fibeal (LCU)     2035 A - result fibeal (LCU)     2035 A - result fibeal fibeal     2045 A - result fibeal fibeal     2045 A - result fibeal     2045 A - result fibeal     2045 A - re | PERSONNEL SALARIÉ                                                                                                    |                                                                |
| OGBNC02 - Defail divers à dé     OGBNC03 - Charges mixtes (     OGBNC04 - Tableau de passe     OGBNC06 - TVA - compt. rec                                                                                                    | Nombre toul de salariés : 0 dont handicapés : 0 dont apprentis : 0 zasis (otta é acossa : dont apprentis : 0 salariés).<br>Montant brut des salaries : (extrait de la déclaration DADS de 2021) 0 tour salaries : de salaries : de s | 0,00                                                           |
| Gx04 - Zones libres (ANXO)     Gyde cohérence 2035 (CO)                                                                                                    | Nature des immobilisations<br>(ou éléments décomposés)         Date d'acquisition<br>ou de mise         Prix total payé<br>TV A.         Montant<br>de la T.V.A.         Base<br>amortisable<br>amortisable         Mode et taux<br>d'amortisable         Montant                                                                                                    | .es                                                            |
| Ctrie de cohérence OG (CTRL                                                                                                    | en service comprise diéduite col 2 - col 3 antériaus de<br>(J/\/\.\.\.\.\.\.\.\.\.\.\.\.\.\.\.\.\.\.                                                                                                    | a Iannie<br>7                                                  |
|                                                                                                    | ▶ VERTCULE DB3         2969.0200         26547.76         26547.76         2.2547.76         2.25.000         2.284.91         656           APPEL EFAD FRO LARE         0.501.020         1213.71         1213.17         123.13.71         123.13.71         123.13.61         1213.61         1213.61         1213.61         1213.61         131.61         33.3333         31                                                                                                    | 16,94 A<br>03,20<br>93,30                                      |
| <ul> <li></li> <li></li> <li><td></td><td>v<br/>0,00<br/>11 pleut ∧ L\$ √2 ● ♥ ■ /4 1755<br/>17708/2022 173</td></li></ul>                                                                                                    |                                                                                                    | v<br>0,00<br>11 pleut ∧ L\$ √2 ● ♥ ■ /4 1755<br>17708/2022 173 |

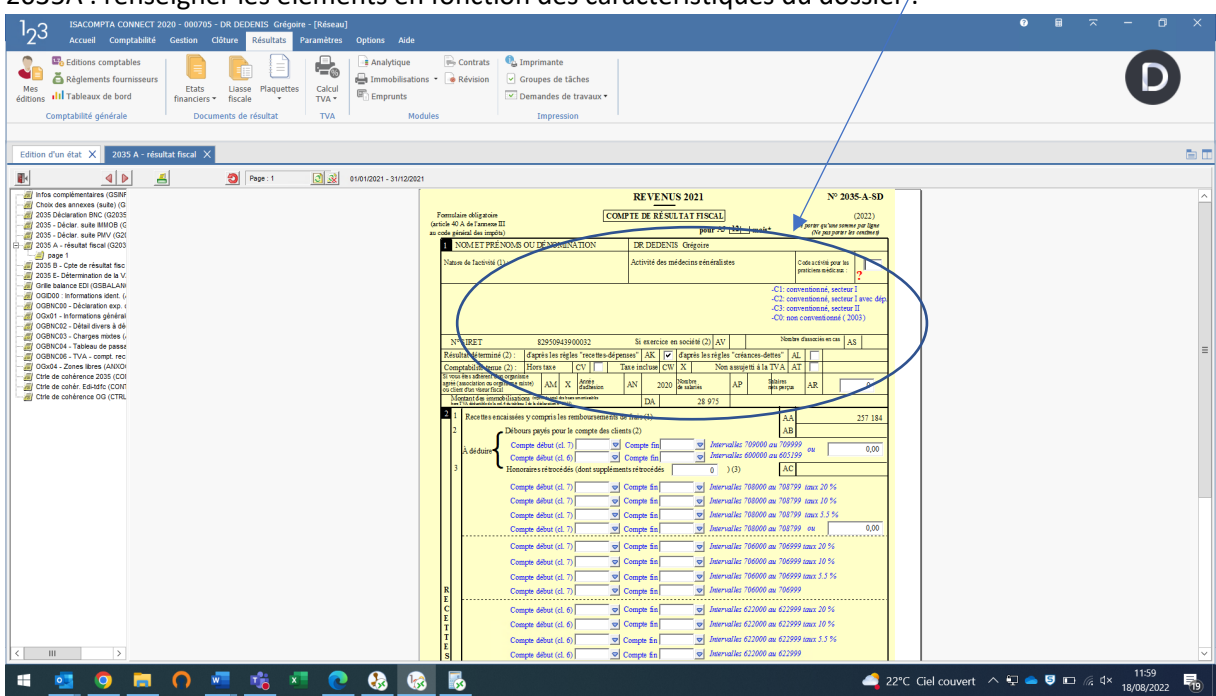

2035A : renseigner les éléments en fonction des caractéristiques du dossier/:

S'assurer que la ventilation cotisations obligatoires et facultatives est bonne (ce qui est le cas si vous utilisez les comptes classiques)

| 123 ISACOMPTA CONNECT 2020 - 000705 - DR DEDENIS Grégoire - [Réseau]<br>Accueil Comptabilité Gestion Clôture <mark>Résultats</mark> Paramètres Options Aide                                                                                                    |                                                                                                    |
|----------------------------------------------------------------------------------------------------|----------------------------------------------------------------------------------------------------|
| Statistics computation         Exit         Exit         Exi | als Compresentation<br>Conserved to Exchange the Exchange<br>Compression                                                                                                    |
| Edition d'un état 🗙 2035 A - résultat fiscal 🗙                                                                                                    |                                                                                                    |
|                                                                                                    | Image: Section of the section of the sectio |
|                                                                                                    | ▼ 2215 Eld counter ∧ E → E → (3 × 1201                                                                                                    |

2035B : compléter la liasse des retraitements fiscaux pour obtenir le bon résultat fiscal/

| 123 ISACOMPTA CONNECT 2020 - 000705 - DR DEDENIS Grégoire - [Réseau]<br>Accueil Comptabilité Gestion Clôture Résultats Paramètres Options Aide                                                                                                    |                                                                                                    |                            |
|----------------------------------------------------------------------------------------------------|----------------------------------------------------------------------------------------------------|----------------------------|
| Computability dividuals     Computability dividuals     Computability di dividuals     Computability dividuals     Computability dividua    | Imperator     Imperator       Imperator     Imperator       Imperator     Imperator       Imperator     Imperator | D                          |
| Edition d'un état 🗙 2035 B - Cpte de résultat fisc 🗙                                                                                                    |                                                                                                    | E .                        |
|                                                                                                    |                                                                                                    |                            |
| 4 Mat Lange Control of Control of Control |                                                                                                    | ▲                          |
| 🗯 💁 🧿 🧰 🦳 🚾 🐝 💶 🚱 🚱                                                                                                    | 📑 🛃 🧟 22°C Ciel o                                                                                                 | ouvert 🔨 🖵 🥃 📼 🎘 🖞 × 12:05 |

| CONTRACTION CONTRACT 2020 - 000705 - DR DEDENIS Grégorie - [Réseau]                                                                                                    |                                             |
|----------------------------------------------------------------------------------------------------|---------------------------------------------|
| 123 Accueil Complabilité Gestion Obture Résultats Paramètres Options Aide                                                                                                    |                                             |
| Mes     Reglements fournisseurs     Image: Second Second S |                                             |
| Comptabilité générale Documents de résultat TVA Modules Impression                                                                                                    |                                             |
| Edition d'un était X 2035 B - Cpte de résultat firs: X                                                                                                    |                                             |
| ■ 4 > 3 Page 2 3 3 3 01010221 - 31/120221                                                                                                    |                                             |
| Image: Control in a complexity (i)         Image: Control in a complexity (i)         Image: Control in a complexity (i)         Image: Control in a complexity (i)         Image: Control in a complexity (i)         Image: Control in a complexity (i)         Image: Control in a complexity (i)         Image: Control in a complexity (i)         Image: Control in a complexity (i)         Image: Control in a complexity (i)         Image: Control in a complexity (i)         Image: Control in a complexity (i)         Image: Control in a control in a control in                                                                                                    |                                             |
| 📲 💁 🧕 🖓 💻 💏 🦉 🙋 🍪 🔞                                                                                                    | Ciel couvert \land 🖓 📥 🍯 📼 🌈 🕸 18/08/2022 👘 |

Si concerné, renseigner les montants de TVA déclarés

2035E : même réflexe que pour un BIC, si le CA du client déclenche l'obligation de déclarer une 1330CVAE, cocher « Mono établissement » pour échapper à la déclaration/

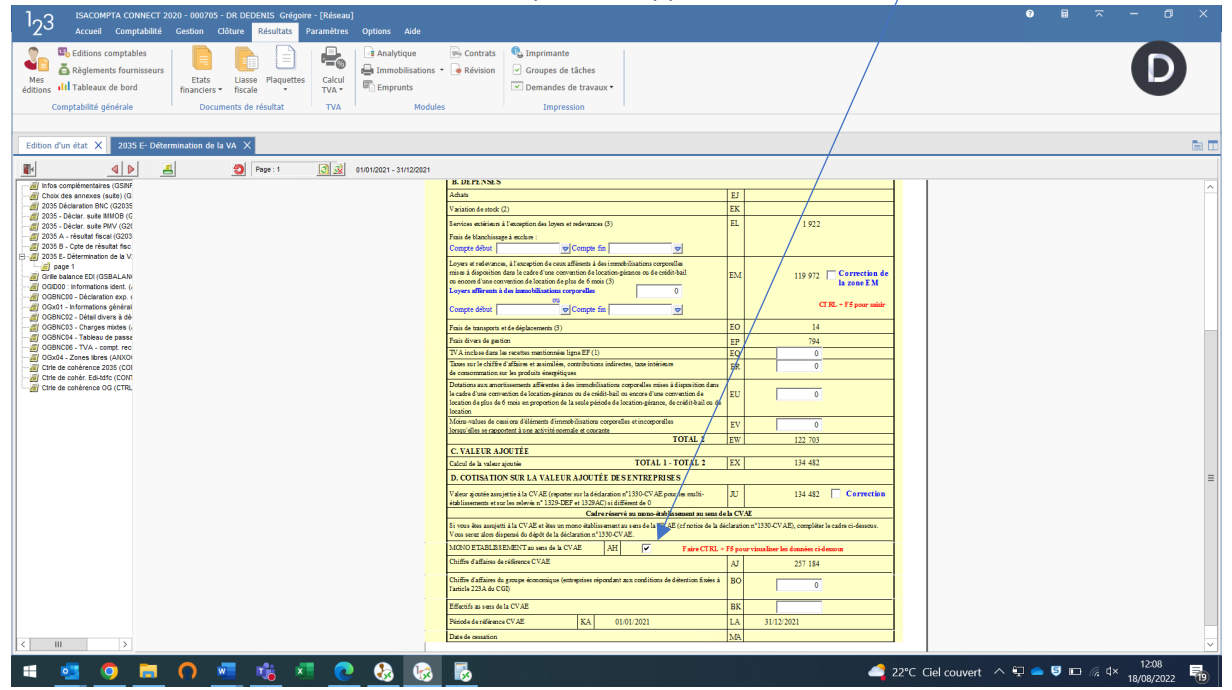

| 123 ISACOMPTA CONNECT 2020 - 000705 - DR DEDENIS Grégoire - [Réseau]<br>Accueil Comptabilité Gestion Clôture <mark>Résultats</mark> Paramètres Options Aide                                                                                                    |                                                                                                    | ● ■ ≂ - a ×                              |
|----------------------------------------------------------------------------------------------------|----------------------------------------------------------------------------------------------------|------------------------------------------|
| Mis Editors computations         Bit Selements fournisseuri<br>editors         Bit Selements fournisseuri<br>fancters         Bit Selements fournisseuri<br>fancters         Bit Selements fournisseuri<br>fancters         Bit Selements fournisseuri<br>fancters         Bit Selements fournisseuri<br>fancters         Bit Selements fournisseuri<br>fancters         Bit Selements fournisseuri<br>fancters         Bit Selements fournisseuri<br>fancters         Bit Selements fournisseuri<br>fancters         Bit Selements fournisseuri<br>fancters         TVA         Bit Selements fournisseuri<br>fancters                                                                                                    | Contrats     Contrats     Contrats     Concepte tables     Concepte tables     Demandes de travaux *  des Impression                                                                                                    | D                                        |
| Edition d'un état X OGID00 : Informations ident. X                                                                                                    |                                                                                                    | a 🗉                                      |
| Image: 1         Image: 1                                                                                                    |                                                                                                    |                                          |
| This comparison of close of the close of the close o | INFORMATIONS IDENTIFICATION<br>Tableau OGID00                                                                                                    |                                          |
| 2005 Code, data in data in cala (C203                                                                                                    | Libellés Répo <mark>n</mark> se                                                                                                    |                                          |
| 2055 5- Cére de resulta insc<br>2055 5- Détermination de la V.                                                                                                    | IDENTIFICATION DU DOSSIER COMPTABLE                                                                                                    | _                                        |
| Grile balance EDI (GSBALAN)     GGID00 : Informations ident. (                                                                                                    | Forme juridique                                                                                                    |                                          |
| gage 1     GOBNC00 - Déclaration exp. (                                                                                                    | Code Activité de la famille comptable                                                                                                    |                                          |
| - OGX01 - Informations général                                                                                                    | Code Activité Libre                                                                                                    | and an                                   |
| - all Ocebholiz - Detail olivers a de<br>- all OGBNCI3 - Charges mixtes (-                                                                                                    | IDENTIFICATION DE L'EDITEUR ET DU LOGICIEL CT EL-FS                                                                                                    |                                          |
| - 20 OGBNC04 - Tableau de passé<br>- 20 OGBNC05 - TVA - compt. rec                                                                                                    | Nom de l'editeur Islegn / P<br>Nom de logiciel cui a crochit la déclaration fiscale INACOMPTA CONN                                                                                                    | pm<br>cT                                 |
| OGX04 - Zones libres (ANX0     OGX04 - Zones libres 2035 (COI     OGX04 - Content Content Content                                                                                                    | Référence du logiciel comptable (numéros de version et<br>révision) 13.83501                                                                                                    | =                                        |
| Cirle de cohérence OG (CTRL                                                                                                    | PÉRIODE                                                                                                    |                                          |
|                                                                                                    | Date de début exercice N 01/01/20                                                                                                    | 21                                       |
|                                                                                                    | Date de fin exercice N 31/12/20                                                                                                    | 21                                       |
|                                                                                                    | Date d'arrête provisoire                                                                                                    |                                          |
|                                                                                                    | MONNAIE                                                                                                    |                                          |
|                                                                                                    | Monnaie                                                                                                    | R                                        |
|                                                                                                    | Faire F5 pour mettre à jour la situation TV                                                                                                    |                                          |
|                                                                                                    | a line and as trajection in 1 × A.  10 Rootin a consider on an indiate of 17A  (2) Rootin a consider on an indiate of 17A  (3) Rootin a synanis on mathematic of 17A  (4) Rootin a synanis on mathematic of 17A  (4) Rootin a synanis on mathematic of 17A  (5) (6) Coefficient de dedoction (on %)  (72,00) |                                          |
|                                                                                                    | DECLARATION RECTIFICATIVE                                                                                                    |                                          |
|                                                                                                    | Tableaux fiscaux uniquement (1) Oui - (2) Non                                                                                                    |                                          |
| < <u> </u>                                                                                                    |                                                                                                    | V                                        |
| 🗯 💁 🧕 🔳 A 🌌 🎼 🤻 💽 🚷 🔇                                                                                                    | - <u> </u>                                                                                                    | 22°C Ciel couvert<br>12:14<br>18/08/2022 |

#### AGA : si concerné, renseigner les informations relatives à la TVA :

### Compléter l'OGBNC00

| 123 ISACOMPTA CONNECT 2020 - 000705 - DR DEDENIS Grégoire - [Réseau<br>Accueil Comptabilité Gestion Clôture Résultats Paramètres                                                                                                    | )<br>Options Aide                                                                                                    | ● B 示 - C ×                                                  |
|----------------------------------------------------------------------------------------------------|----------------------------------------------------------------------------------------------------|--------------------------------------------------------------|
| Bit Editions comptables         Editions comptables           Beglements fournsseurs         Eats         Lisse         Paquetts           Comptabilité générale         Documents de résultat         TVA                                                                                                    | Analytique     Contrats     Contrats | D                                                            |
| Edition d'un état X OGBNC00 - Déclaration exp. com X                                                                                                    |                                                                                                    |                                                              |
| Control Control C | 04/01/2021 - 3/01/2021     DP: (EDEDIS) Griggier       3)     The official of the official of the official official offi                                                   |                                                              |
|                                                                                                    | Le 27/04/2022 Signataire : JEREMY RENCHY<br>Qualifié : Expert-Comptable                                                                                                    |                                                              |
|                                                                                                    |                                                                                                    | 🗳 22°C Ciel couvert \land 🖓 🥌 🕏 📼 🕼 d× 12:16<br>18/08/2022 👼 |

Ainsi que les pages de l'OGx01 en fonction des caractéristiques de votre dossier :

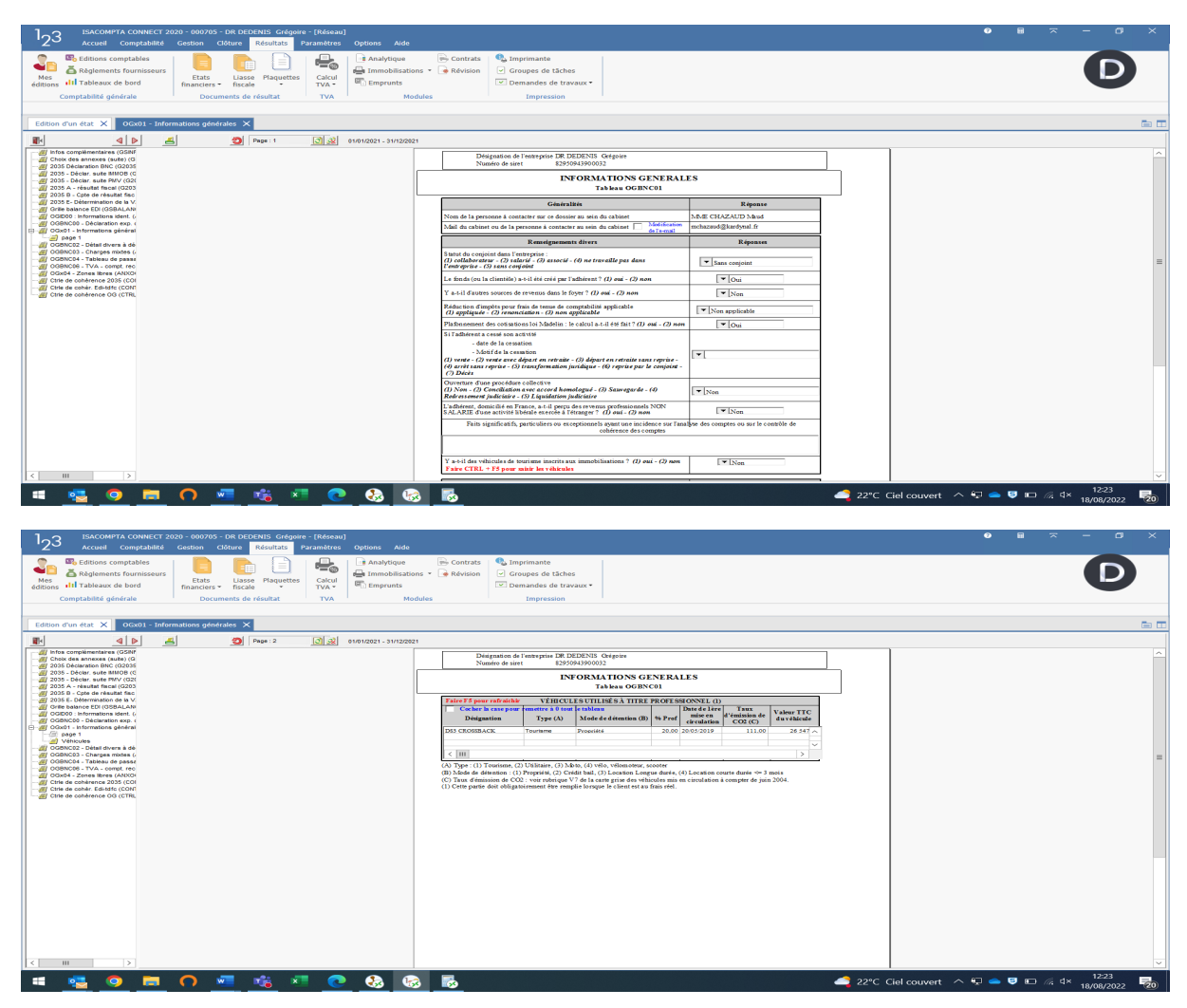

Dans l'OGBNC3, il convient de détailler les sommes qui ont fait l'objet d'un retraitement fiscal ou comptable (mode de retraitement et montant)

| 123 ISACOMPTA CONNECT 2020 - 000705 - DR DEDENIS Grégoire - [Réseau]<br>Accueil Comptabilité Gestion Clôture Résultats Paramètres Options Aide                                                                                                    |                                                                                                    |               |                                                     |                   |       |
|----------------------------------------------------------------------------------------------------|----------------------------------------------------------------------------------------------------|---------------|-----------------------------------------------------|-------------------|-------|
| Be Editions comptables         Edits         East         Call         Analytique           Mes<br>editions         Masses         Easts         Lisse         Flaquettas         Call         Call         TVA         Masses           Comptabilité générale         Documents de résultat         TVA         Masses         TVA         Masses | Contrats     Generats     Generats     Generates     Generates     Generates     Generates     Impression |               |                                                     |                   | D     |
| Edition d'un état 🗙 OGBNC03 - Charges mixtes 🗙                                                                                                    |                                                                                                    |               |                                                     |                   | e r   |
| 🚺 4 🕨 📕 🕘 Page : 1 💽 😥 01/01/2021 - 31/12/20                                                                                                    | 21                                                                                                    |               |                                                     |                   |       |
| a Infos complémentaires (GSINF                                                                                                    | Modification des montants calculés (en bleu) Fai                                                          | re CTRL + F5  |                                                     |                   | ^     |
| - ar Check des annexes (suite) (G<br>- ar 2035 Déclaration BNC (G2035                                                                                                    | Néant                                                                                                    |               |                                                     |                   |       |
| - 2035 - Déciar, suite MMOB (G<br>- 2035 - Déciar, suite PMV (G2)                                                                                                    | Nature de la Charge                                                                                       | Montant Total | Mod e de réintégration (1) Montant<br>Réintégré (2) |                   |       |
| - 2035 A - resultat fiscal (G203<br>- 2035 B - Opte de résultat fisc                                                                                                    | Salaires nets et charges sociales                                                                         |               | <b>v</b> 0                                          |                   |       |
| 2035 E- Détermination de la V.                                                                                                    | Autres impôts                                                                                             | 9973          | - 0                                                 |                   |       |
| - OliDoo : Informations ident. (                                                                                                    | Loyers et charges ou Ch. de copropriété                                                                   | 119972        | • 0                                                 |                   |       |
| GGBNC00 - Déclaration exp. (     Gx01 - Informations général                                                                                                    | Location de matériel et mobilier                                                                          | 0             | • 0                                                 |                   |       |
| - a OGBNC02 - Détail divers à dé                                                                                                    | Entretien Réparation                                                                                      | 0             | • 0                                                 |                   |       |
| E-a GGBNC03 - Charges motes (                                                                                                    | Chauffage, eau, gaz, électricité                                                                          | 0             | • 0                                                 |                   |       |
| OGBNC04 - Tableau de passe     OGBNC05 TVA commit de                                                                                                    | Assurances autres que véhicules                                                                           |               | • 0                                                 |                   |       |
| - Ø OGNOB - IVA - Ompl. Hec                                                                                                    | Valeur 0,00                                                                                               | ou Intervalle | v i v                                               |                   |       |
| - Citle de cohérence 2035 (COI                                                                                                    | Véhicules : Amortissement - quote-part non déductible fiscalement                                         | 0             | • 0                                                 |                   | -     |
| Ztrie de cohérence OG (CTRL                                                                                                    | V encures : Amortissement - quote-part non deductione relative a<br>Tusage privé ou salarié               | 6 637         | Comptable en décote directe 5722                    |                   |       |
|                                                                                                    | Véhicules : Crédit-bail ou location - quote-part non déductible                                           | 0             | <b>▼</b> 0                                          |                   |       |
|                                                                                                    | Véhicules : Crédit-bail ou location - quote-part non déductible                                           |               |                                                     |                   |       |
|                                                                                                    | relative à l'usage privé ou salarié                                                                       |               | · · ·                                               |                   |       |
|                                                                                                    | Venctues: Aures trais (igne 23) quote-part privee ou salariee                                             | , v           | •                                                   |                   |       |
|                                                                                                    | salarié (valeur reprise de la fiasse)                                                                     |               | • 0                                                 |                   |       |
|                                                                                                    | CRDS & CSG                                                                                                | 9870          | Comptable en décote directe 4209                    |                   |       |
|                                                                                                    | Loi Madelin                                                                                               | 3 126         | Comptable en décote directe 301                     |                   |       |
|                                                                                                    | Valeur 3126,00                                                                                            | ou intervalle |                                                     |                   |       |
|                                                                                                    | Pourminures de pureau, documentation P et 1                                                               | 430           | 0                                                   |                   |       |
|                                                                                                    | Intérêts d'en mont (hors véhicule)                                                                        | 78            | Comptable en decote directe                         |                   |       |
|                                                                                                    | Autres frais financiers + arios                                                                           | 1 584         | ▼ 0                                                 |                   |       |
|                                                                                                    | Frais de comptabilité et d'adhésion à l'AGA                                                               |               | • 0                                                 |                   |       |
|                                                                                                    | Valeur 0,00                                                                                               | ou Intervalle |                                                     |                   |       |
|                                                                                                    | Amendes et pénalités                                                                                      |               | • 0                                                 |                   |       |
|                                                                                                    | Valeur 0,00                                                                                               | ou Intervalle |                                                     |                   |       |
|                                                                                                    | PVCT réintégrée                                                                                           | 0             | • 0                                                 |                   | ~     |
| 🔳 💦 🧑 🖿 🔿 💭 💭 🚓 🖉                                                                                                    |                                                                                                    |               |                                                     | 12°C Ciel courset | 12:27 |

L'OGBNC4 correspond au tableau de passage : l'objectif est de recouper la trésorerie avec le résultat. Ainsi, il convient de renseigner les mouvements de trésorerie qui ne sont pas saisis en charge ou produit (emprunt, immobilisation, TVA...) et les charges ou produits qui ne proviennent pas du relevé de banque (donc en 108000). Les DAP sont neutralisés dans le calcul de la page 2.

| 3 ISACOMPTA CONNECT 2020 - 000705 - DR DEDENIS Grégoire - [Réseau]                                                                                                    |                                                                                                    | • = - 0 ×                             |
|----------------------------------------------------------------------------------------------------|----------------------------------------------------------------------------------------------------|---------------------------------------|
| Accueil Comptabilité Gestion Clöture Résultats Paramètres Options Aide                                                                                                    |                                                                                                    |                                       |
| Analytique                                                                                                    | s • Révision Groupes de tâches                                                                                                    |                                       |
| Mes<br>éditions III Tableaux de bord Etats Llasse Plaquettes Calcul<br>financiers * fiscale * TVA * Emprunts                                                                                                    | 💌 Demandes de travaux 🕶                                                                                                    |                                       |
| Comptabilité générale Documents de résultat TVA Mode                                                                                                    | ules Impression                                                                                                    |                                       |
|                                                                                                    |                                                                                                    |                                       |
| Edition d'un etat X OGBNC04 - Tableau de passage X                                                                                                    |                                                                                                    |                                       |
| Page : 1 01/2021 - 31/32/2021                                                                                                    |                                                                                                    |                                       |
| -al Choix des annexes (suite) (G<br>-al 2035 Déclaration BNC (G2035                                                                                                    | Numéro de sient \$295094300032                                                                                                    |                                       |
| - 2012 7005 - Declar suite MMDB (c<br>- 2012 - Declar suite PMV (G2)<br>- 2015 - Declar suite PMV (G2)                                                                                                    | TABLEAU DE PASSAGE<br>Beconstitution de la déclaration Nº 2035                                                                                                    |                                       |
| - 2035 8 - Cpte de résultat fisc<br>- 2035 E - Détermination de la V.                                                                                                    | au vu de la trésorerie<br>Tableau OGBNC04                                                                                                    |                                       |
| - Grife balance EDI (GSBALAN)<br>- GODO: Informations ident. (,                                                                                                    | Modification des montants calculés (n bleu) Faire CTRL+F5                                                                                                    |                                       |
| GGRNC00 - Declaration exp. (     GGRNC1 - Informations général     GGRN1 - Informations général     GGRN102, Debail divers à dà                                                                                                    | Néant           Codes         Observation demandée - Contrôle de régularité         Montants                                                                                                    |                                       |
| GGBNC03 - Charges middes (<br>G-@/ OGBNC04 - Tablesu de passe                                                                                                    | AA Solde comptable des comptes de trésorerie au 1/12 29137                                                                                                    |                                       |
| Ableau de passage - Tot     OGBNC06 - TVA - compt. rec                                                                                                    | AB Prélèvements personnels 116019                                                                                                    | =                                     |
| GOX04 - Zones libres (AVX0)     GOX04 - Zones libres (AVX0)     GOX04 - Zones libres (AVX0)     GOX04 - Zones libres (AVX0)     GOX04 - Zones libres (AVX0)     GOX04 - Zones libres libres (AVX0)     GOX04 - Zones libres libres l                                                                                                    | AC Versements SCM 0<br>Intervalle 4600000 au 46999999 Débat 0 Fin 0                                                                                                    |                                       |
| - Zife de cohérence OG (CTRL                                                                                                    | AD Capital empranté remboursé dans l'année 2345                                                                                                    |                                       |
|                                                                                                    | AE Acquisitions dimmobilisation 1214 AE Onote-cart private (dispenses minter)                                                                                                    |                                       |
|                                                                                                    | AG TVA décaissée 19497                                                                                                    |                                       |
|                                                                                                    | AX TVA déductible sur immobilisation 150                                                                                                    |                                       |
|                                                                                                    | AY TVA déductible sur biens et services (case CY de la 2039B)                                                                                                    |                                       |
|                                                                                                    | AL Autres (a precise)                                                                                                    |                                       |
|                                                                                                    | AH Total A 200 065                                                                                                    |                                       |
|                                                                                                    |                                                                                                    |                                       |
|                                                                                                    |                                                                                                    |                                       |
|                                                                                                    |                                                                                                    |                                       |
|                                                                                                    |                                                                                                    |                                       |
| < III >                                                                                                    |                                                                                                    | ×                                     |
|                                                                                                    |                                                                                                    | 1229 🖬 🔿 🖬 🔿 🖬 🗖 🖓 1229               |
| · = 👱 😕 💻 🗘 💻 🔽 🖉 🥸 🕼                                                                                                    |                                                                                                    | 2 C Clercouvert 7 4 a v 18/08/2022 20 |
| 123     Accuell Connetabilité Gestion     Objection     Objection                                                                                                    |                                                                                                    | 22 C Clercouvert X Q 0 18/08/2022 20  |
| SACOMETA CONNECT 2020 - 000/50 - DR DEDRIS Grigore - [Kérsau]     SACOMETA CONNECT 2020 - 000/50 - DR DEDRIS Grigore - [Kérsau]     SACOMETA CONNECT 2020 - 000/50 - DR DEDRIS GRIGORE - [Kérsau]     SACOMETA CONNECT 2020 - DR DEDRIS GRIGORE - [Kérsau]     SACOMETA CONNECT 2020 - 000/50 - DR DEDRIS GRIGORE - [Kérsau]     SACOMETA CONNECT 2020 - 000/50 - DR DEDRIS GRIGORE - [Kérsau]     SACOMETA CONNECT 2020 - 000/50 - DR DEDRIS GRIGORE - [Kérsau]     SACOMETA CONNECT 2020 - DR DEDRIS GRIGORE - [Kérsau]     SACOMETA CONNECT 2020 - DR DEDRIS GRIGORE - [Kérsau]     SACOMETA CONNECT 2020 - DR DEDRIS GRIGORE - [Kérsau]     SACOMETA CONNECT 2020 - DR DEDRIS GRIGORE - [Kérsau]     SACOMETA CONNECT 2020 - DR DEDRIS GRIGORE - [Kérsau]     SACOMETA CONNECT 2020 - DR DEDRIS GRIGORE - [Kérsau]     SACOMETA CONNECT 2020 - DR DEDRIS GRIGORE - [Kérsau]     SACOMETA CONNECT 2020 - DR DEDRIS GRIGORE - [Kérsau]     SACOMETA CONNECT 2020 - DR DEDRIS GRIGORE - [Kérsau]     SACOMETA CONNECT 2020 - DR DEDRIS GRIGORE - [Kérsau]     SACOMETA CONNECT 2020 - DR DEDRIS GRIGORE - [Kérsau]     SACOMETA CONNECT 2020 - DR DEDRIS GRIGORE - [Kérsau]     SACOMETA CONNECT 2020 - DR DEDRIS GRIGORE - [K                                                                                                    | Contrats     Supprimate                                                                                                    | ● ■ 示 - ♂ ×                           |
| SACCMETA CONNECCT 2020 - 000/250 - DR DEDRISS Calegore - [Kérsew]     SACcuel Comptabilité Gastion Côlture Résultais Paramètes Options Ade     Sadgements fournisseurs     Réglements fournisseurs     Reglements fournisseurs     Lates Plaquettes     Calegore Plaquettes                                                                                                    | For Contrats     Gerupes de tiches                                                                                                    |                                       |
| SACCMETA CONTRACTO 7202 - 000705 - DR DEDRITS Grégore - (Fréreau)     Accuel Genytabilité Gestion Colture Résultais Paramètres Options Ade     Sedions comptables     Réglements fournisseurs     Réglements fournisseurs     Reglements fournisseurs     Reglements     Reglements fournisseurs     Reglements     Reglements     Re                                                                                                    |                                                                                                    |                                       |
| P     SACCMETA COMECT 2020 - 000755 - DR DEDRUS Grégore - [Kérsau]       Accuel Gomptabilité     Gestion Collure Résultats       Paramètres Options Ade     Paramètres Options Ade       Mes     Réglements fournisseurs       Mes     Lisses Plaquettes       Comptabilité générale     Documents de résultat       TVA     TVA                                                                                                    | Contrats     Grupes de tiches     Grupes de tiches     Grupes de tiches     Grupes on traux +                                                                                                    |                                       |
| 23     EACCMPTA CONNECT 2020 - 000750 - DR DECRUS Grigore - [Kérsau]       24     Comptabilité Gestion     Clâture       25     Réglements fournisseurs     Réglements fournisseurs       26     Réglements fournisseurs     Italianciers - fiscale       26     Réglements fournisseurs     Etats       26     Réglements fournisseurs     Etats       26     Comptabilité générale     Documents de résultat       27     TVA     TVA                                                                                                    | Contrats     Groupes de tiches     Groupes de tiches     Demandes de travaux +  ules     Impression                                                                                                    |                                       |
| 123     Accourt / A CONVECT 2020 - 000/05 - Dit Dic NUS Grégore - Eldescus       123     Accourt / Convectus - Geston Gibler - Belattas Parameters Options Ade       124     Belatons comptables - Belattas Parameters Options Ade       125     Belatons comptables - Belattas Parameters Options Ade       126     Belattas Ce brid       127     Belattas Parameters Options Ade       128     Belattas Parameters Options Ade       129     Belattas Parameters Options Ade       120     Belattas Parameters Options Ade       120     Belattas Ade       120     Belattas Ade       120     Belattas Ade       120     Belattas Ade       1                                                                                                    | Contrats  Compare de tâches  Compare de tâches  Demandes de trouxer  ules  Impression                                                                                                    |                                       |
| SACOMPTA CLONNECT 2020 - 000705 - Dit DECRUIS Grégore - Eldesaul     Sacomptables     Sacomptables     Sacomptables     Comptables     Comptables     Comptables     Comptables     Sacomptables     Sacompta                                                                                                    | Contrats  Réviein  Réviein  Demande  Impression  Desgenism de Trestepile DE DEDENIS Grégore  Desgenism de Trestepile DE DEDENIS Grégore                                                                                                    |                                       |
| 123     ISACOMPTA CLONNECCT 2020 - 000705 - Dit DICPUIS Grégore - Eldesuut       123     Ascalements for university of the second second seco                                                                                                    | Contrats  Compared of Eaches  Compared of Eaches  Compared of Eaches  Compared of Eaches  Compared of Eaches  Compared of Eaches  Designation of Instructure DE DEDENIS Graphic  Listowidiscolut  Listowidiscolut  Listowiditacolu |                                       |
| 123     ISACOMETITA CONNECCT 2020 - 000705 - DKD IDCNISS Grégere - (Extensi)       23     ISACOMETITA CONNECCT 2020 - 000705 - DKD IDCNISS Grégere - (Extensi)       24     Comptables       25     Réglements fournisseurs       25     Réglements fournisseurs       26     Comptables       2005     CONNCOL - Tableau de passaget X         25     CONNCOL - Tableau de passaget X         2005     CONNCOL - Tableau de passaget X         2005     CONNCOL - Tableau de passaget X                                                                                                    | Contrats Contrats Compandes de Liches Compandes de Liches Compandes de Liches Compandes de travaux + Impression Impression Impressi |                                       |
| 123       ISACOMET 2020 - 000705 - DK DECNIS Grégere - (Edecas)         24       Constructive Caston Gabre Gestion Gabre Gestion Constructive Caston Gabre Gestion Comptables         25       Caston Comptables         26       Comptables Gefraire         20       Comptables Gefraire         20       Comptables Gefraire                                                                                                    | Contrats     Grappinante     Grappinante     Grappinante     Grappinante     Grappinante     Grappinante     Grappinante     Demandes de tabas     Demandes de tabas     Demandes de travaux +     Impression      Desgnatin de l'instructure DEDENIS Grappin      Numére de sint     E35904300003      TABLE AU UDE PASSAGE     Reconstitution de la déclaration N° 2005     au va de la tréorreie     Tabase GORG4                                                                                                    |                                       |
| 123       ISACOMPTA CONNECCT 2020 - 000705 - DKD DEDKIS Grégore - (Edecau)         23       Radia Comptabilité destina Goldare - Résultat         24       Gestina comptabilité destina Goldare - Résultat       Parametes Options Ade         25       Regionents fournissers<br>Radions - Résultat       Image destina Control destina<br>Documents de résultat       Image destina Control destina<br>Documents de résultat       Image destina Control destina<br>TVA       Madridue<br>Mode         Edition d'un diat X       COSNCOL- Tableau de passage X       Image destina destina destina<br>Destinations       Image destina destina destina<br>Destinations       Subscience destina destina<br>Destinations       Subscience destina<br>Destinations         2005       Hots comptabilité destinate (COST<br>Destinations destina destina destinates)       Image suivante       Image suivante         2005       Hots comptabilité destinates (COST<br>Destinations destinates)       Image suivante       Image suivante       Image suivante         2005       Hots constantes (Rest) (COST<br>Destinations destinates)       Image suivante       Image suivante       Image suivante         2005       Hots constantes (Rest) (COST<br>Destinations destinates)       Image suivante       Image suivante       Image suivante         2005       Hots constantes (Rest) (COST<br>Destinations destinates)       Image suivante       Image suivante       Image suivante         2005       Hots constantes (Rest) (COST<br>Des                                                                                                    |                                                                                                    |                                       |
| 123     SACOMPTA CONNECT 2020 - 000/05 - DOLOSING Originer - [tideau]       Accesi Comptables     Gestion Comptables       Missions     Additions comptables       Missions     Additions comptables       Comptables     Filter       Missions     Tableau de bord       Comptables     Filter       Documents de résultat     TVA       Comptables     Documents de résultat       Comptables     Documents de résultat       Comptables     Documents de résultat       Comptables     Documents de résultat       Comptables     Documents de résultat       Comptables     Documents de résultat       Colton d'un dat     Constatute de passage       Colto de comptables     Documents de résultat       Documents de résultat     TVA       Documents de résultat     TVA       Documents de résultat     TVA       Documents de résultat     TVA       Documents de résultat     TVA       Documents de résultat     TVA       Documents de résultat     TVA       Documents de résultat     TVA       Documents de résultat     TVA       Documents de résultat     TVA       Documents de résultat     TVA       Documents de résultat     TVA       Documents de résultat     TVA <td></td> <td></td>                                                                                                    |                                                                                                    |                                       |
| 123       Account / Contractor 2020 - 000/05 - Dit Dic/NUS Grégore - (Exteau)         Account / Contractor 2020 - 000/05 - Dit Dic/NUS Grégore - (Exteau)         Account / Contractor 2020 - 000/05 - Dit Dic/NUS Grégore - (Exteau)         Bistions comptables         Bistions comptables         Bistions Comptables         Dic/NUS Grégore - (Exteau)         Bistions Comptables         Dic/NUS Grégore - (Exteau)         Dic/NUS Grégore - (Exteau)         Dic/NUS Gr                                                                                                    |                                                                                                    |                                       |
| 123       Accel To Accelect 2 2020 - 000/05 - Dit DCP(NIS Grégere - Eldesux)         124       Accel Comptabilité Gestion Gabin Gabin G                                                                                                    |                                                                                                    |                                       |
| 23       SACOMPTA CLONECCT 2020 - 000/05 - DR DECRUSS (regene - [Edeaux])         24       SACOMPTA CLONECCT 2020 - 000/05 - DR DECRUSS (regene - [Edeaux])         26       Constructions (regene - International and regene - International and regene - Internationa and regene - Internationa and regene - International                                                                                                    |                                                                                                    |                                       |
| 123       SACOMPTA CONNECCT 2020 - 000705 - DR DICVISS of eyeme - (Exteau)         203       SACOMPTA CONNECCT 2020 - 000705 - DR DICVISS of eyeme - (Exteau)         204       Constantion of extean of status       Parameters       Options         205       Sacomptables       Parameters       Parameters       Options       Analytipe         205       Sacomptables       Parameters       Parameters       Parameters       Options       Analytipe         205       Sacomptables       Parameters       Parameters       Parameters       Parameters       Options       Model         205       Sacomptables       Parameters       Parameters       Parameters       Parameters       Options       Model         205       Sacomptables       Parameters       Parameters       Parameters       Parameters       Options       Parameters       Parameters       Options       Parameters       Options       Parameters       Parameters       Options       Parameters       Parameters                                                                                                    | Contrats     Contrats     Compared of tables     Compared of tables     Compared of ta     |                                       |
| 102       SACOMETA CONNECCT 2020 - 000705 - DED DEPORTS (Edgene - (Edgene))         203       SACOMETA CONNECCT 2020 - 000705 - DED DEPORTS (Edgene - (Edgene))         204       Congraduates (Congraduates)         205       Satisfaments fourissures (Congraduates)         205       Constabilité générale         2055       Constabilité générale         2055 <td>Contrats     Groups de tables     Groups de tables     Groups de tables     Groups de tables     Groups de tables     Groups de tables     Joperson     Impreson     Impreson     Impreson     Tables de traverse     Tables de tables     Tables de tables     Tables     Tables de tables     Tables     Tab</td> <td></td> | Contrats     Groups de tables     Groups de tables     Groups de tables     Groups de tables     Groups de tables     Groups de tables     Joperson     Impreson     Impreson     Impreson     Tables de traverse     Tables de tables     Tables de tables     Tables     Tables de tables     Tables     Tab     |                                       |
| 102       SACOMETA CONNECT 2020 - 000705 - 0K0 DEPORTS (Seguer - (Edeau))         203       Call Comptables Caston Gabo       Failure - Pointers Options of the Call Comptable of Call Comptables Call Comptables Call Com                                                                                                    |                                                                                                    |                                       |
| 23       SACONY / A CONNECCT 2020 - 000/05 - DED CAVISI Grégome - (Exteau)         Accesi Comptables       Gestan Gata         Accesi Comptables       Fabruartes         Accesi Comptables       Fabruartes         Accesi Comptables       Fabruartes         Accesi Comptables       Fabruartes         Accesi Comptables       Fabruartes         Comptables       Fabruartes         Comptabl                                                                                                    | Contrat     Contrat     Competence     Competence     Compete     |                                       |
| 23       SACONTA CLONECCT 2020 - 000/05 - DEDOCRISS Grégore - (Edeau)         Accisi Comptables       Baltine Comptables         Baltine Comptables       Baltine Comptables         Baltine Comptables       Baltine Comptables                                                                                                    | Contrat     Imprimante     Concept fit factor     Impression     Impression      |                                       |
| Account Account C 2020 - 000/05 - Did DCPUIS Grégorie - (Edeau)     Account Account Accou                                                                                                    | Contrats     Contrats     Comparison de la laches     Comparison de laches     Comparison de la declaration N° 2005     Comparison de la declaration N° 2005     Comparison de la declaration N° 2005     |                                       |
| Account Contraction Count of the contract of the contract                                                                                                    | Contrats     Contrats     Contrats     Comparades de tables     Comparades de tables     Comparades     Comparades de tables     Comparades     Comparades     Compara     |                                       |
| 23       SACOMPTA CONNECCT 2020 - 000/05 - Dit DECRUIS (efgener (Edgener)         24       SACE Comptables       Gestion Costan       Gestion Costan                                                                                                    | Contrats     Contrats          |                                       |
| 1023       SACOMPTA CONNECCT 2020 - 000/05 - Dit DECRUIS (Seguere - [Edeau))         2023       Calcular Comptables         2023       Saciaments formassus         2023       Comptabilité générale         2023       Comptabilité générale         2024       Comptabilité force/2020                                                                                                    | Contrata     Contrata          |                                       |
| Accisi Comptabilità giornale alla de la comptabilità giornale alla de la comptabilità de la comptabilità de la comptab                                                                                                    | Contrast     Contrast     Compared tables     Compared tables     |                                       |
| IdConfrid Confridations Confronter (Confronter)     Source Confronter (Confronter)     Source Confronter (Confronter)     Source Confronter     Source Confronter     Source Confroter     Source                                                                                                    | Contrate     Contrate     Comparison     Comparison     Compa     |                                       |
| IdACUMPT (2007-000/05-0-01 Clafford)       Refurcts       Particular         Applications comptables       Refurcts       Refurcts       Particular         Applications comptables       Refurcts       Particular       Particular         Applications comptables       Refurcts       Particular       Particular         Applications       Particular       Particular       Particular         Comptables gloridate       Particular       Particular       Particular         Comptables gloridate       Comptables gloridate       Particular       Particular       Particular         Comptables gloridate       Comptables gloridate       Particular       Particular       Particular       Particular       Particular         Comptables gloridate       Comptables gloridate       Particular       Particular                                                                                                    |                                                                                                    |                                       |

L'objectif est d'avoir 0 en solde de la ligne AV  $_{\rm \mid}$ 

## L'OGBNC6 correspond au contrôle de TVA

| 123 ISACOMPTA CONNECT 2020 - 000705 - DR DEDENIS Grégoire - [Réseau]<br>Accueil Comptabilité Gestion Clôture Résultats Paramètres Options Aide                                                                                                    |                                                                                                    |                                            |
|----------------------------------------------------------------------------------------------------|----------------------------------------------------------------------------------------------------|--------------------------------------------|
| Mis dations computations         Easi associations         Easi associations <td>Eontrats     Contrats     Groupe de Stahes     Conserve de Stahes     Denandes de travaux     Impression</td> <td>D</td>                                                                                                    | Eontrats     Contrats     Groupe de Stahes     Conserve de Stahes     Denandes de travaux     Impression                                                                             | D                                          |
| Edition d'un état 🗙 OGBNC06 - TVA - compt. rec./dé X                                                                                                    |                                                                                                    |                                            |
| Page : 1 3 2 01/01/2021 - 31/12/202                                                                                                    |                                                                                                    |                                            |
| In the complementaries (CISHF<br>Chock des annexes (Lute) (0<br>2035 Déclaration 90C (CISO15<br>2035 Déclaration 90C (CISO15<br>2                                                                                                    | TVA - COMPTABILITÉ RECETTES / DÉPENSES<br>Tableas OGENC06                                                                                                    | <u>^</u>                                   |
| - 2012 SS 5- Cycle of relating face<br>- 2012 SS 5- Cycle of relating face<br>- 2012 SS 5 | Recettos infrientes no seal de la fanachias en taos et option pour le régime réel :<br>terre d'option adressée à l'administration ? (1) dui - (1) Non<br>RECETTES                    |                                            |
| ODD/1 - Hormatino géneral     ODD/1 - Hormatino géneral     ODD/1 - Delas deves à dé     ODD/1 - Delas deves à dé     ODD/1 - Delas deves à de     ODD/1 - Delas deves à de     ODD/1 - Delas deves à de                                                                                                    | Base HT (*) (1)         Taux de TVA (2)         Mananat de la<br>(1) x (3)         Base HT (*)<br>de la déclaration<br>de TVA         Mananat TVA<br>des déclaration<br>CAS ou CAI 2 |                                            |
| GGBNC06 - TVA - compt. rec     Jage 1                                                                                                    | 0,00 Exonérées 0,00 000                                                                                                    |                                            |
| - 20 OGx04 - Zones libres (ANXO)<br>- 20 Ctrle de cohérence 2035 (COI                                                                                                    | 209970,00 Taux 20,00 % 41 994,00 209970,00 21352,00                                                                                                    | =                                          |
| - Cite de cohér. Edi-bito (CON<br>- Cite de cohérence OG (CTR)                                                                                                    | 0,00 Taux 8,50 % 0,00 0,00                                                                                                    |                                            |
|                                                                                                    | 0,00 Taux 10,00 % 0,00 0,00                                                                                                    |                                            |
|                                                                                                    | 0,00 Autretaux 2,10 % 0,00 0,00                                                                                                    |                                            |
|                                                                                                    | 0,00 Autres taux 0,00 0,00 0,00 0,00                                                                                                    |                                            |
|                                                                                                    | 0,00 Acquisition 0,00 0,00 0,00                                                                                                    |                                            |
|                                                                                                    | 0,00         Régalarisation en<br>0,00         0,00         0,00         0,00                                                                                                    |                                            |
|                                                                                                    | 209 970,00 TOTAL 41 994,00 (3) 209 970,00 21 352,00 (4)                                                                                                    |                                            |
|                                                                                                    | Si la donnée (3) «> (4), Justifier l'écart :                                                                                                    |                                            |
|                                                                                                    | Ok solde de 20642 € de TVA collectée à déclarer, régularisation en cours sur les mois de février à mai 2022.                                                                         |                                            |
|                                                                                                    |                                                                                                    |                                            |
|                                                                                                    | Montant de la TVA déductible 21376,00                                                                                                    |                                            |
|                                                                                                    | Renseignements concernant la TVA déductible sur immobilisations                                                                                                    |                                            |
|                                                                                                    | Montant des acquisitions d'immobilisations ouvrant droit à TVA HT 750,00                                                                                                    |                                            |
|                                                                                                    | 110 900,00                                                                                                    | ×                                          |
| 🗯 💁 💁 🗖 🖉 🏂 🐔 🧶 🍪                                                                                                    | 22°C Ciel o                                                                                                    | puvert 🔨 🖵 🐬 🖿 🌾 🗘 × 12:47<br>18/08/2022 🛃 |

Dernière étape, s'assurer que les contrôles de la liasse et des OG ne font apparaitre aucune anomalie, sinon, les solutionner 😊

| 12 <sup>3</sup> Accuell Comptabilité Gestion Clôture Résultats Paramètres Options Aide                                                                                                    |                                                                                                    |
|----------------------------------------------------------------------------------------------------|----------------------------------------------------------------------------------------------------|
| 🐑 🖳 Editions comptables 🔋 📄 🚬 📄 Analytique                                                                                                    | 🕞 Contrats 🔍 Imprimante                                                                                                    |
| Mas Adglements fournisseurs                                                                                                    | ions - 🖬 Révision 🕑 Groupes de tâches                                                                                                    |
| éditions illi Tableaux de bord financiers * fiscale * TVA * Emprunts                                                                                                    | ✓ Demandes de travaux •                                                                                                    |
| Comptabilité générale Documents de résultat TVA M                                                                                                    | odules Impression                                                                                                    |
|                                                                                                    |                                                                                                    |
|                                                                                                    | [1] (1) (1) (1) (1) (1) (1) (1) (1) (1) (1)                                                                                                    |
| Page : 1 01/2021 - 31/12/20     Minos comolementaires (OSINF                                                                                                    | 201 De TETERRE Coloris                                                                                                    |
| - J Choix des annexes (suite) (G<br>- J 2035 Déclaration DNC (G2035                                                                                                    | OWNOV DECENSION WITHIN EXAMPLE A CONTRÂLES DE CONÉRENCE LOS AUGUS                                                                                                    |
| 2035 - Déclar, suite IMMOB (C<br>2035 - Déclar, suite PMV (G2)                                                                                                    | Edi-Tdfc                                                                                                    |
| 2035 A - résultat fiscal (0203<br>2035 B - Cate de résultat fisc                                                                                                    | Bérde de 010/21 m 31/2/21                                                                                                    |
| - 2012 2025 E- Détermination de la V.<br>- 2012 Grille balance EDI (GSBALAN)                                                                                                    |                                                                                                    |
| OGBNC00 - Déclaration exp. (     OGBNC00 - Déclaration exp. (                                                                                                    | Controles                                                                                                    |
| OGONC2 Détai divers à dé                                                                                                    | AUCUNE ANOMALIE                                                                                                    |
| OGBNC04 - Tableau de pasas     OGBNC08 - TVA - comot, rec                                                                                                    | PARTENAIRES                                                                                                    |
| - 20 OGx04 - Zones libres (ANXO)<br>- 20 Ctrle de cohérence 2035 (COI                                                                                                    | EMITTUR =                                                                                                    |
| Grie de cohér. Editdic (CON)     Gonge 1                                                                                                    | AUG. INFORMATIONS DU DOSSIER                                                                                                    |
| Chie de coherence OG (CTRL                                                                                                    | INFORMATIONS SUR LES FILIALES ET PARTICIPATIONS                                                                                                    |
|                                                                                                    | INFORMATIONS SUR LES DECLARATIONS                                                                                                    |
|                                                                                                    | BXC BALARCE FDI                                                                                                    |
|                                                                                                    | TABLEAU O.G.                                                                                                    |
|                                                                                                    |                                                                                                    |
|                                                                                                    |                                                                                                    |
|                                                                                                    |                                                                                                    |
|                                                                                                    |                                                                                                    |
|                                                                                                    |                                                                                                    |
|                                                                                                    |                                                                                                    |
|                                                                                                    |                                                                                                    |
| < III >                                                                                                    | v v                                                                                                    |
| 📹 🧠 🧿 🚍 🔿 🛲 👘 🗶 🚱 🔮                                                                                                    | 📸 🥌 22°C Ciel couvert 🔨 🖳 🐨 💷 🖉 🖾 🤞 🖉 🖂                                                                                                    |
|                                                                                                    |                                                                                                    |
| 1 O ISACOMPTA CONNECT 2020 - 000705 - DP DEDENTS, Grégoire - (Réseau)                                                                                                    |                                                                                                    |
| 123 ISACOMPTA CONNECT 2020 - 000705 - DR DEDENIS Grégoire - [Réseau]<br>Accueil Comptabilité Gestion Clôture <mark>Résultats</mark> Paramètres Options Aide                                                                                                    | • H ~ - 0 ×                                                                                                    |
| 123 ISACOMPTA CONNECT 2020 - 000705 - DR DEDENIS Grégoire - [Réseau]<br>Accuel Comptabilité Gestion Clêture Résultats Paramètres Options Aude                                                                                                    | e m ∞ −                                                                                                    |
| LACOMPTA CONNECT 2020 - 000/20 - DEI DEI/DENIS Grégoire - (Indexa)<br>Accuel Comptabilité Gestion Oblan Résultation Paramètres Options Add<br>Contra Contraction - Contraction - | Contrats     Contrats          |
| 1/23         CONSCRIPT/RECORDECT 20201         BOTOR 2010         CONSCRIPT/RECORDECT 20201         CONSCRIPT/RECORDECT 20201                                                                                                    | Contrast     Comparate     Comparate        |
| LACOMPTA CONVECT 2020 - 000705 - 01 CECOPTS - 01/deam<br>Accuration Compatibility Candom Calculation Calculation Cal     | Contrais     Contrais          |
| 123         LACCOMPTA CONNECT 2020 - 000/03 - DIA GICSNELS Cardigures - (Indexeau)         Options Auto           Accual Compatibilité         Gentau Compatibilité         Gentau Compatibilité         Paramities         Options Auto           Se differences torus         Endex         Endex         End                                                                                                    | Contrais     Contrais          |
| 103         EXECUTIVE CONTROL CONTROL MODEL         EXECUTIVE CONTROL CONTROL                                                | Constants     Constants       |
| Lancoverst accurate a land in a land in a            | Image: Contrasts     Impermentation       Image: Contrasts     Impermentation       Image: Contrasts     Impermentation       Impression     Impression                                                                                                    |
| LACCMETA CONTECT 2020 - 001/05 - DE CICONTS Calegore - (blease)     Accus Compatibilité     Compatibilité     Compatibilit     Compatibilit     Compatibil            | Contrata s fungementate Contrata s fungementate Contr |
| Disconteriority         Control Control Contro Control Control Control Control Contenter Control Contr                                       | Contrast     Imprimente     Contrast     Imprimente     Contrast     Contrast      |
| Landowski Counter 2020 - 000125 - 00 CECENES 000129 - (Dátas)     Accud Compañdia General Calum Recent Paramitras Organis Ander     Accud Compañdia General Calum Recent Paramitras Organis Organis Ander     Accud Compañdia General Calum Recent Paramitras Organis Organis Ander     Accud Compañdia General Calum Recent Paramitras Organis Organis O            | Contraits Contraits Contr |
| Localeria Control Control - OL OF CONTRA - Control - OL OF CONTRA - Control - OL OF CONTRA - Control - OL OF CONTRA - Control - OL OF CONTRA - Control - OL OF CONTRA - Control - OL OF CONTRA - Control - OL OF CONTRA - Control - OL OF CONTRA - Control - OL OF CONTRA - Control - OL OF CONTRA - Control - OL OF CONTRA - Control - OL OF CONTRA - CONTRA - CONTRA            |                                                                                                    |
| Observed/File/Control Call         Other Call         Other Call                                                                                                    | Contrast     Ingrimante     Contrast     Ingrimante     Contrast     Contrast      |
| 23     23     23     23     23     23     23     23     23     23     23     23     23     23     23     23     23     23     23     23     23     23     23     23     23     23     23     23     23     23     23     23     23     23     23     23     23     23     23     23     23     23     23     23     23     23     23     23     23     23     23     23     23     23     23     23     23     23     23     23     23     23     23     23     23     23     23     23     23     23     23     23     23     23     23     23     23     23     23     23     23     23     23     23     23     23     23     23     23     23     23     23     23     23     23     23     23     23     23     23     23     23     23     23     23     23     23     23     23     23     23     23     23     23     23     23     23     23     23     23     23     23     23     23     23     23     23     23     23     23     23     23     23     23     23     23     23     23     23     23     23     23     23     23     23     23     23     23     23     23     23     23     23     23     23     23     23     23     23     23     23     23     23     23     23     23     23     23     23     23     23     23     23     23     23     23     23     23     23     23     23     23     23     23     23     23     23     23     23     23     23     23     23     23     23     23     23     23     23     23     23     23     23     23     23     23     23     23     23     23     23     23     23     23     23     23     23     23     23     23     23     23     23     23     23     23     23     23     23     23     23     23     23     23     23     23     23     23     23     23     23     23     23     23     23     23     23     23     23     23     23     23     23     23     23     23     23     23     23     23     23     23     23     23     23     23     23     23     23     23     23     23     23     23     23     23     23     23     23     23     23     23     23     23     23     23     23     23     23     23     23     23              | Contrata biorerier  Contrata biorerier  Contr |
| 103     CONCOMPTA CONCOLCT 2020.     CONTACT 2020.     CONTACT 2020.     CON                                                                                                    |                                                                                                    |
| 1000000000000000000000000000000000000                                                                                                    |                                                                                                    |
| 23     23     23     23     23     23     23     23     23     23     23     23     23     23     23     23     23     23     23     23     23     23     23     23     23     23     23     23     23     23     23     23     23     23     23     23     23     23     23     23     23     23     23     23     23     23     23     23     23     23     23     23     23     23     23     23     23     23     23     23     23     23     23     23     23     23     23     23     23     23     23     23     23     23     23     23     23     23     23     23     23     23     23     23     23     23     23     23     23     23     23     23     23     23     23     23     23     23     23     23     23     23     23     23     23     23     23     23     23     23     23     23     23     23     23     23     23     23     23     23     23     23     23     23     23     23     23     23     23     23     23     23     23     23     23     23     23     23     23     23     23     23     23     23     23     23     23     23     23     23     23     23     23     23     23     23     23     23     23     23     23     23     23     23     23     23     23     23     23     23     23     23     23     23     23     23     23     23     23     23     23     23     23     23     23     23     23     23     23     23     23     23     23     23     23     23     23     23     23     23     23     23     23     23     23     23     23     23     23     23     23     23     23     23     23     23     23     23     23     23     23     23     23     23     23     23     23     23     23     23     23     23     23     23     23     23     23     23     23     23     23     23     23     23     23     23     23     23     23     23     23     23     23     23     23     23     23     23     23     23     23     23     23     23     23     23     23     23     23     23     23     23     23     23     23     23     23     23     23     23     23     23     23     23     23     23     23     23     23     23     23     23              | Contrains Contrains Contr |
| Intercentricity     Concentricity     Concentricity     Co                                                                                                    |                                                                                                    |
| 1023     CONCOMPTA CONCECT 2020.     CONCOMPTA CONCECT 2020.     CONCECT 2020.     CONCENT CONCECT 2020.     CONCENT CONCENT 2020.     CONCENT CONCENT 202                                                                                                    | Contrains     Contrains       |
| 1023     Lackcollerity Cachelical 2020 - 600/05 - 100 Lackelity Cachelity Cachel                                 | Contrains in the procession of degree in the procession of degree in the procession of degree in the procession of the procession of      |
| Image: State of the state of the state o                        |                                                                                                    |
| 1000000000000000000000000000000000000                                                                                                    | Contrate in a contrate in a contrate in     |
| 103     Concrete/FL 20201     CHU CHU CHU CHU CHU CHU CHU CHU CHU CHU                                                                                                    | Contractions and solutions and solution     |
| Intercenter     Construction     Construction     Co                                                                                                    | Contracts     Impersonante     Impersonante     Impe     |
| Image: State of the state of the state                                       | Contrains     Superimantia     Contrains     Contrains     Contrain     |
| International State     International State     International State     International State       International State     International State     International State     International State       International State     International State     International State     International State       International State     International State     International State     International State       International State     International State     International State     International State       International State     International State     International State     International State       International State     International State     International State     International State       International State     International State     International State     International State       International State     International State     International State     International State       International State     International State     International State     International State       International State     International State     International State     International State       International State     International State     International State     International State       International State     International State     International State     International State       International State     International State     International State     International State                                                                                                    | Contractions gine data     Contractions gine data     Contractions     Contractions     Contrel     Contractions     Contractions      |
| Intercentral control and an analysis     Intercentral control and analysis     Intercentral control and analysis       Intercentral control and analysis     Intercentral control and analysis     Intercentral control and analysis       Intercentral control and analysis     Intercentral control and analysis     Intercentral control and analysis       Intercentral control and analysis     Intercentral control and analysis     Intercentral control and analysis       Intercentral control and analysis     Intercentral control and analysis     Intercentral control and analysis       Intercentral control and analysis     Intercentral control and analysis     Intercentral control and analysis       Intercentral control and analysis     Intercentral control and analysis     Intercentral control and analysis       Intercentral control and analysis     Intercentral control and analysis     Intercentral control and analysis       Intercentral control and analysis     Intercentral control and analysis     Intercentral control and analysis       Intercentral control and analysis     Intercentral control and analysis     Intercentral control analysis       Intercentral control and analysis     Intercentral control and analysis     Intercentral control analysis       Intercentral control and analysis     Intercentral control analysis     Intercentral control analysis       Intercentral control and analysis     Intercentral control analysis     Intercentral control analysis       Intercentral control a                                                                                                    | Contracts     Imperimente     Imperimente     |
| 1       1       1       1       1       1       1       1       1       1       1       1       1       1       1       1       1       1       1       1       1       1       1       1       1       1       1       1       1       1       1       1       1       1       1       1       1       1       1       1       1       1       1       1       1       1       1       1       1       1       1       1       1       1       1       1       1       1       1       1       1       1       1       1       1       1       1       1       1       1       1       1       1       1       1       1       1       1       1       1       1       1       1       1       1       1       1       1       1       1       1       1       1       1       1       1       1       1       1       1       1       1       1       1       1       1       1       1       1       1       1       1       1       1       1       1       1       1       1                                                                                                          | Contrata in protection of the second descent in the second descent in the second descend descendescend descend descend descend descend descend descend descend de     |